# Handleiding Roffa Fit Quizzz

De website leidt je door de Roffa Fit Quizz heen, maar hieronder vind je nog handige tips bij de stappen.

## 1. Vooraf

Bedenk van tevoren hoe je de Roffa Fit Quizz wilt uitvoeren. In de klas op het digibord, in de gymzaal of buiten op een IPad. Ga je een 'Ren-je-rot quiz' doen of 'Petje-op-petje-af'? Zorg dat de leerlingen zich goed kunnen bewegen.

## 2. De Quizz klaarzetten

- Klik op 'Aan de slag'.
- Kies je groep en klik op 'volgende stap'.
- Selecteer je thema of thema's als je er meer wilt doen na elkaar. Klik op 'volgende stap'.
- · Geef het aantal leerlingen op door op het + teken te klikken en klik op 'volgende stap'.
- · Geef de naam op van je klas. Je moet hier 2 tekens gebruiken. Klik op 'volgende stap'.

### Je krijgt nu een overzicht van wat je hebt ingevoerd. Je kunt nu 2 dingen doen:

Klik op 'Aan de slag' en start direct de Quizz met de leerlingen.

Kopieer de url en bewaar deze tot het moment dat je de Quizz met de leerlingen wilt gaan doen.

### 3. De Quizz doen

- Je komt nu op de themapagina van het thema dat je hebt gekozen. Klik verder.
- · Je komt nu op de startpagina van het onderdeel kennis. Klik op 'Start onderdeel' en start de vragen.
- De groepen 1 t/m 6 hebben 2 antwoorden. Groep 7/8 heeft 3 antwoord mogelijkheden.
- Tel het aantal leerlingen dat optie A als antwoord heeft.
- Klik op antwoord A, net zolang totdat je het juiste aantal leerlingen hebt dat A als antwoord geeft. Antwoord B loopt vanzelf mee met de rest van de leerlingen.
- Voor groep 7/8. Voer ieder antwoord apart in. Dus tel de leerlingen die kiezen voor A en vul in, voor B en vul in en voor C en vul in.
- · Klik op ga verder en herhaal de stappen tot het eind van de vragen.
- Rechts bovenin zie je de voortgang.
- · De vragen worden afgesloten met een weetje. Lees het voor of laat het voorlezen en bespreek het weetje.
- · Klik op 'Start onderdeel' en start het onderdeel gedrag.
- · Loopt dit onderdeel door en daarna het onderdeel attitude.
- Zijn alle onderdelen klaar? Klik dan op 'Start beweegtussendoortje' en laat de leerlingen meedoen.
- Klik door naar de volgende pagina. De Quizz is voltooid. Waar scoort de groep het best op? De ze pagina kan bekeken worden door de groep.

#### Je kunt nu 2 dingen doen:

Start een nieuwe scan. Opent in een nieuw blad.

Klik op 'Bekijk de resultaten'. Je krijgt een overzicht van alle antwoorden en voor het minst scorende gebied een tip of een link naar een website, zodat je kunt werken aan het minst scorende gebied.

Bewaar de link van de resultaten, zodat je deze later kunt terugkijken. Kopieer en plak deze in een Word document of bewaar hem ergens anders. Je krijgt vanuit privacy-overwegingen geen e-mail met de resultaten.

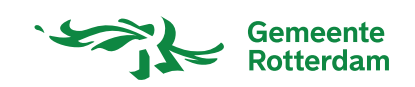

De Roffa Fit